## Επιλογή ασθενούς

Μπορείτε να επιλέξετε ασθενή είτε από την Αρχική σελίδα (κουμπί "Επιλογή ασθενούς"), είτε από το menu: Ασθενείς  $\rightarrow$  Επιλογή ασθενούς

Επίσης, αν έχετε ανοίξει το φάκελο ενός ασθενούς, μπορείτε να επιλέξετε εύκολα και γρήγορα έναν άλλο, καθώς έχετε διαθέσιμη την "Επιλογή ασθενούς" στο dropdown περιήγησης στο φάκελο του ασθενούς:

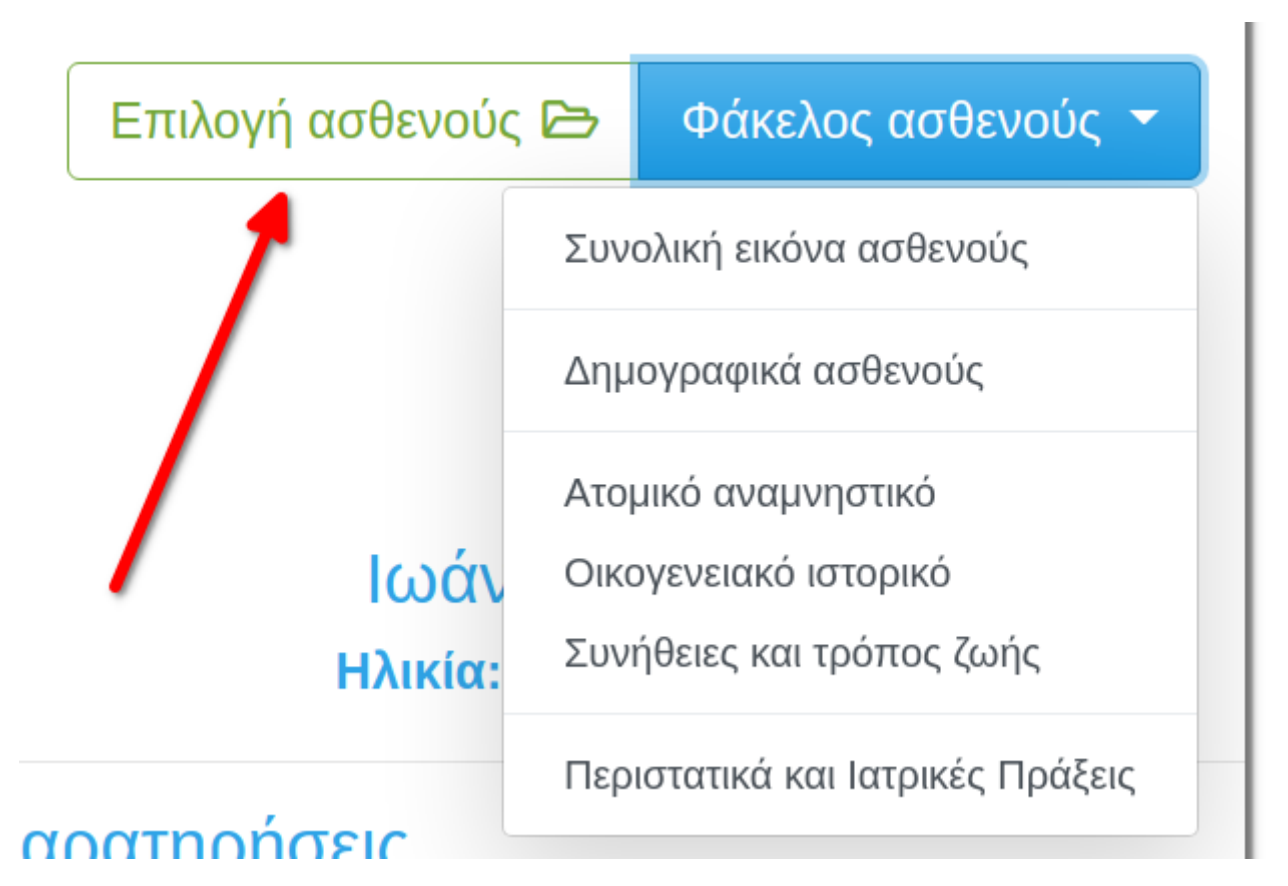

Μπορείτε να επιλέξετε ασθενή με ένα από τους εξής τρόπους

- με το όνομά του: απλά δώστε λίγα γράμματα από το επώνυμο (ο προτιμώμενος τρόπος)
- με το ΑΜΚΑ
- με τον κωδικό (ID) που λαμβάνει από το MediSign
- με βάση την πρόσφατη δραστηριότητα του ιατρείου
- με αναζήτηση στο Αρχείο ασθενών

## Δείτε το video

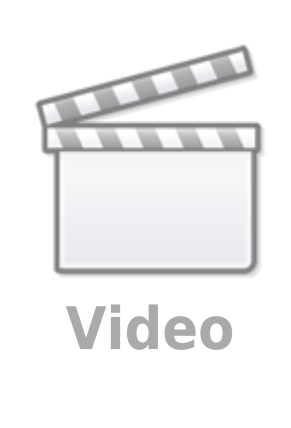

From: https://docs.medisign.gr/ - **docs.medisign.gr** 

Permanent link: https://docs.medisign.gr/manual/select-patient

Last update: 2021/08/17 10:50

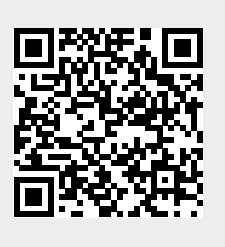